## Mac Pharos Setup

## Pharos Installation 10.4-10.8

- 1. Open a web browser
- 2. Type in <u>www.pharos.com</u>
- 3. Go to Support: Scroll down to Macintosh Components
- 4. Click here for hot fixes
- 5. Select "Pharos Popup and Notify clients for MAC OS X": Download
- 6. Open the Popup.pkg file
- 7. Welcome to Popup Installer: Click Continue
- 8. Important Information: Click Continue
- 9. Select a Destination: Click Continue
- 10. Type in your Mac username and password to start the installation
- 11. Open up your System Preferences
- 12. Click on Print & Fax
- 13. Click the "+" sign
- 14. Hold down your control key and click anywhere on the Toolbar (located at the top)
- 15. Select Customize Toolbar
- 16. Drag the "Advanced" option to your toolbar
- 17. Click on Advanced
- **18. Under Device Choose Pharos Print Server**
- 19. Set the following (Depending upon the printer that you are setting up)
  - a. CEC01
    - 1. URL: popup://10.7.8.146:515/CEC01-PS
    - 2. Name: CEC01-PS
    - 3. Print using Generic Post Script Driver
    - 4. Select Add Duplexing Unit if you would like to add the ability to print on both sides of the page.
    - 5. Click Add
  - b. CEC02
    - 1. URL: popup://10.7.8.146:515/CEC02-PS
    - 2. Name: CEC02-PS
    - 3. Print using Generic Post Script Driver
    - 4. Select Add Duplexing Unit if you would like to add the ability to print on both sides of the page.
    - 5. Click Add

- c. CEC03
  - 1. URL: popup://10.7.8.146:515/CEC03-PS
  - 2. Name: CEC03-PS
  - 3. Print using Generic Post Script Driver
  - 4. Select Add Duplexing Unit if you would like to add the ability to print on both sides of the page.
  - 5. Click Add
- d. CEC04
  - 1. URL: popup://10.7.8.146:515/CEC04-PS
  - 2. Name: CEC04-PS
  - 3. Print using Generic Post Script Driver
  - 4. Select Add Duplexing Unit if you would like to add the ability to print on both sides of the page.
  - 5. Click Add
- e. libStudy
  - 1. URL: popup://10.7.8.146:515/libStudy-PS
  - 2. Name: libStudy-PS
  - 3. Print using Generic Post Script Driver
  - 4. Select Add Duplexing Unit if you would like to add the ability to print on both sides of the page.
  - 5. Click Add